兵役調查表線上填寫步驟

填寫對象:未服役或已役新生及轉學生均需填寫

步驟1:先進入高科大首頁->校務系統->輸入學號及密碼

步驟2:進入系統後->學務登錄作業->兵役調查表

步驟3:請依個人服役狀況鍵入個人資料(若役畢,需上傳退伍令)

步驟4:填寫完畢->儲存

| 班級<br>姓名<br>聯絡電話    | 進         學號         出生年月日           身份證字號         出生年月日           行動電話    |
|---------------------|----------------------------------------------------------------------------|
| 身份<br>戶籍地<br>里鄰務必填寫 | <ul> <li>●新生○復學生○延修生○轉學生</li> <li>高雄市 ✓ (區鄉) (村/里) (鄰) (路段詳細資料)</li> </ul> |
| 軍種<br>服役狀況          | 陸軍     兵科     階級     V       ○未役 • 役畢 請上傳退伍令 •                             |
| 兵役資料上傳              | 瀏覽…     上傳     刪除     瀏覽…     上傳     刪除       儲存                           |